## Sähköinen todistus

Mercuriassa on siirrytty sähköisiin todistuksiin.

## Miten opiskelija saa sähköisen todistuksen itselleen?

Opiskelija lataa Wilmasta itselleen talteen sähköisen todistuksen, kohdasta *Lomakkeet – Sähköinen todistus*.

Kirjaudu Mercurian Wilmaan. Käyttäjätunnukset ovat voimassa 14 vrk opintojen päättymisen jälkeen.

## https://wilma.mercuria.fi/

Käyttäjä tunnus on etunimi.sukunimi

Salasana sama, jolla olet kirjautunut Mercurian eri järjestelmiin (eKampus, Wilma ja Microsoft 365).

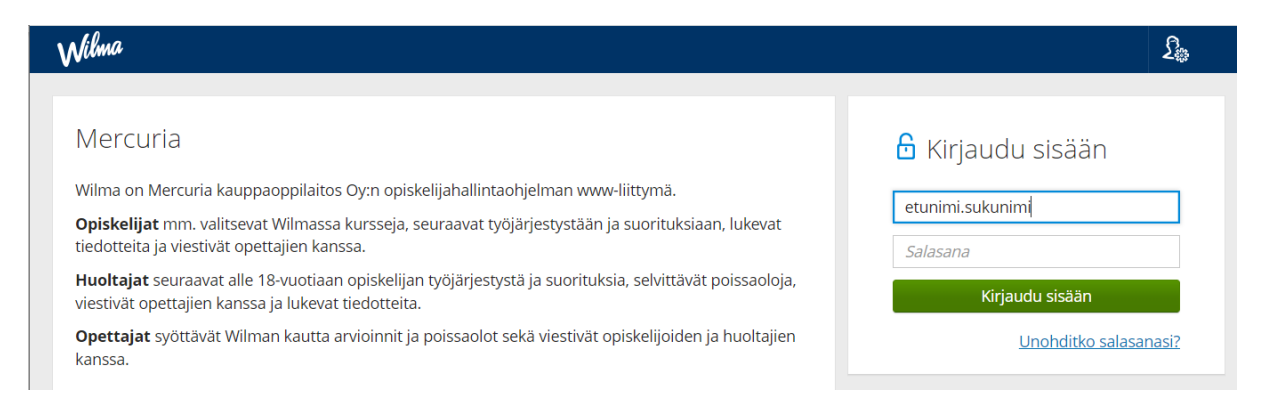

Mene kohtaan *Lomakkeet – Sähköinen todistus.* Lomakkeet löytyvät Wilman yläpalkista tai kolmen pisteen takaa.

| irjestys     | Työpaikalla järjestettävä koulutus                  | Hakemukset ja päätökset             | Oppimistehtävät / Tentit            | Tulosteet          | Lomakkeet | Kyselyt |
|--------------|-----------------------------------------------------|-------------------------------------|-------------------------------------|--------------------|-----------|---------|
|              |                                                     |                                     |                                     | /                  |           |         |
|              |                                                     |                                     |                                     |                    |           |         |
| Alla o       | n lista oppilaitoksen käyttämistä lomakkeista.      | Lomakkeiden avulla voit tarkastella | ja muokata tietoja sekä hakea erila | isiin palveluihin. | 8         |         |
| Henk         | ilökohtaistaminen (HOKS) reformi                    |                                     |                                     |                    |           |         |
| Liiteti      | edostot kootusti                                    |                                     |                                     |                    |           |         |
| Nime         | n julkaisulupa valmistuttua                         |                                     |                                     |                    |           |         |
| <u>Opisk</u> | <u>kelijan tiedot ja opintoihin liittyvät luvat</u> |                                     |                                     |                    |           |         |
| <u>Osaaj</u> | j <u>apolun valinta</u>                             |                                     |                                     |                    |           |         |
| Suost        | tumus työllistymistä edistäviin yhteydenottoih      | <u>in valmistumiseni jälkeen</u>    |                                     |                    |           |         |
| Sähkö        | <u>öinen todistus</u>                               |                                     |                                     |                    |           |         |
| Tieto        | koneen vahinkoilmoituslomake                        |                                     |                                     |                    |           |         |
| Tilinu       | meron täydennys                                     |                                     |                                     |                    |           |         |
| Yo-su        | unnitelma                                           |                                     |                                     |                    |           |         |

Klikkaa oikealta ylhäältä Asiakirjat-kohtaa ja tämän jälkeen avautunutta tiedostoa.

| Sähköisesti allekirjoitetut asiakirjat                                               | Olivia Osaaja Tutkintotodistus 07032023.pdf |
|--------------------------------------------------------------------------------------|---------------------------------------------|
| Onnea valmistumisen johdosta!                                                        |                                             |
| Ylläolevasta papei ja sulkakynä -painikkeesta saat ladattua itsellesi talteen sähköi | sesti allekirjoitetun tutkintotodistuksi.   |
|                                                                                      |                                             |

## Klikkaa Avaa tai tallenna tiedosto -linkkiä ja tallenna todistus itsellesi hyvään talteen.

| Olivia Osaaja Tutkintotodistus 07032023.pdf |                 |       |  |  |  |  |  |
|---------------------------------------------|-----------------|-------|--|--|--|--|--|
| Lisääjä                                     | Kaisa Markkanen |       |  |  |  |  |  |
| Tiedoston koko                              | 240 KB          |       |  |  |  |  |  |
| Tiedoston kuvaus                            |                 |       |  |  |  |  |  |
| Avaa tai tallenna tiedosto                  |                 |       |  |  |  |  |  |
|                                             |                 | Sulje |  |  |  |  |  |

Todistuksen oikeellisuuden voi tarkistaa osoitteesta https://sign.visma.net/fi/login/.

Oikeellisuus tarkistetaan syöttämällä todistuksessa oleva dokumentin tunniste sivulla olevaan tarkistuskoodikenttään.

Mikäli sähköinen todistus katoaa, voi sen pyytää uudelleen Mercurian opintotoimistosta.